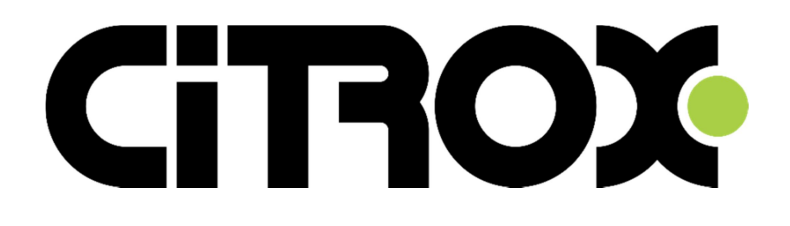

# MANUAL SPEED DOME IP CX-1920 Rev.03 – 18/05/18

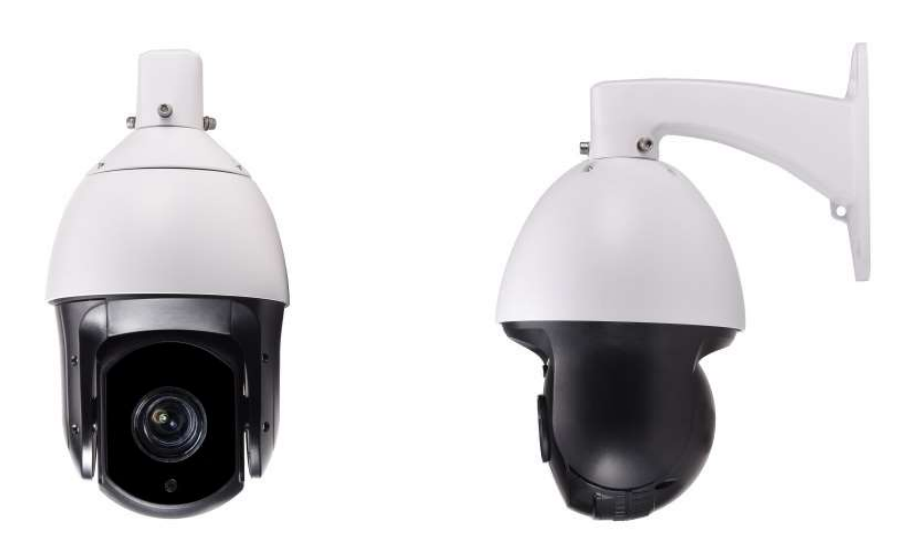

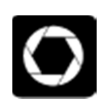

Zoom óptico (20 vezes)

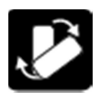

Troca automática de filtro

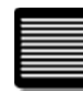

Resolução em Full HD (2MP)

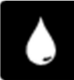

Resistente à água

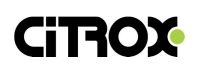

## Índice

## Página

| 1. INTRODUÇÃO                                          | 1    |
|--------------------------------------------------------|------|
| 2. CARACTERÍSTICAS                                     | 2    |
| 2.1 PARÂMETROS DE OPERAÇÃO                             | 3    |
| 3 OPERANDO O SISTEMA                                   | 4    |
| 3.1 ACESSANDO A CÂMERA ATRAVÉS DO INTERNET EXPLORER 11 | 4    |
| 3.2 CONFIGURANDO O NAVEGADOR                           | 6    |
| 3.3 MENU DE CONFIGURAÇÃO                               | 9    |
| Configurações Gerais                                   | . 10 |
| Encoder                                                | . 11 |
| Rede                                                   | . 12 |
| Serviços                                               | . 13 |
| Interface                                              | . 14 |
| Parâmetros da câmera                                   | . 15 |
| 5. CONFIGURAÇÕES DE ACESSO REMOTO                      | . 18 |
| 5.1 CONFIGURANDO O REDIRECIONAMENTO DE PORTAS          | . 18 |
| 6. CONFIGURANDO O ACESSO VIA APLICATIVO CELULAR        | . 25 |
| 7. ACESSO REMOTO NUVEM                                 | . 28 |
| 8. CONFIGURAÇÕES DE PTZ                                | . 33 |
| 8.1 CONFIGURANDO OS PRESETS                            | . 34 |

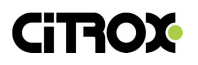

#### 1. INTRODUÇÃO

Você adquiriu uma câmera Speed Dome IP Citrox, que conta com uma estável tecnologia e possui características para uma prática instalação.

A câmera trabalha com interface de Rede e conta com o formato de compressão de vídeo H.264 e taxa variável de qualidade, permitindo um melhor desempenho e se adaptando a necessidade de transmissão da sua Rede.

Também possui a tecnologia PTZ, a qual permite ao usuário dar zoom e mover a imagem da câmera para gravar uma cena de sua preferência.

Através deste produto, você poderá trabalhar com diversos equipamentos de segurança eletrônica, tais como: softwares VMS, HVRs, NVRs e até plataformas mobile. Assim, irá possibilitar a visualização e gravação da câmera em todo tempo e em qualquer lugar.

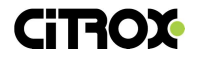

### 2. CARACTERÍSTICAS

| Tipo de sensor         | CMOS 1/3'                                                                                                  |
|------------------------|----------------------------------------------------------------------------------------------------|
| Resolução              | 1920 (H) x 1080 (V)                                                                                        |
| Iluminação mínima      | Cor: 0,1 Lux<br>Preto/Branco: 0,01 Lux<br>IR ativo: 0,001 Lux                                              |
| Taxa de saída          | Fluxo de 1 a 7Mbps                                                                                         |
| Taxa de quadros (fps)  | 1 a 30fps                                                                                                  |
| Saída da imagem        | Main stream: 1980x1080 / Extra Stream:<br>1280x720                                                         |
| Obturador eletrônico   | 1/30-1/30000 1/25-1/30000 DSS (OFF X2<br>X3 X4)                                                            |
| Processamento de vídeo | Codificação H.264                                                                                          |
| Sinal de vídeo         | NTSC / PAL                                                                                                 |
| Protocolo ONVIF        | Sim                                                                                                    |
| Protocolos de rede     | RTSP / PPPOE / DHCP / DDNS / NTP /<br>UPnP                                                                 |
| Foco                   | Automático / manual / controle de botão<br>automático                                                      |
| Rotações específicas   | Nível 1 - 260°/segundo<br>Vertical 1 - 260°/segundo (infinitamente<br>variável) 360° na horizontal sem fim |

#### Modelo: CX-1930

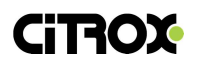

| Especificações de digitalização | Cruzeiro com exploração programada /<br>Varrimento horizontal / Varredura de duas<br>áreas / Varredura aleatória / Varredura de<br>teste padrão |
|---------------------------------|----------------------------------------------------------------------------------------------------|
| Ponto de preset                 | Definição de 255 pontos                                                                                                    |
| Alcance do LED                  | 200 metros                                                                                                    |
| Alimentação                     | 12Vdc/4A                                                                                                    |
| Especificações da Lente         | Zoom óptico de 20 vezes (4.7 – 94 mm)                                                                                                    |
| Proteção                        | IP66                                                                                                    |
| Interface de rede               | RJ45 (10 – 100Mbps adaptativo)                                                                                                    |
| Temperatura de operação         | 0°C a +45°C                                                                                                    |
| Protocolo de comunicação        | Pelco-D / SON0-VISCA                                                                                                    |

### 2.1 PARÂMETROS DE OPERAÇÃO

- Permite configuração através do navegador: Internet Explorer.
- Compatível com o protocolo ONVIF, permitindo a conexão nos principais dispositivos de gravação de mercado.
- Possui proteção por senha, o que permite a restrição de funcionalidades a partir da política de usuários.

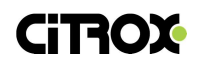

#### **3 OPERANDO O SISTEMA**

#### 3.1 ACESSANDO A CÂMERA ATRAVÉS DO INTERNET EXPLORER 11

3.1.1. Busque o IP da Câmera utilizando o software Citrox Update. Feito isso, certifique-se que o este IP se encontra na mesma faixa de IP que é utilizada na sua Rede.

O IP de fábrica é: 192.168.1.10. Máscara de sub-rede: 255.255.255.0.

| X Ferr | amenta de atuali | zação - ( | CITROX          |           |                   |                 |             | ×          |
|--------|------------------|-----------|-----------------|-----------|-------------------|-----------------|-------------|------------|
| Num.   | Endereço IP      | Porta     | Descrição       |           | Endereço MAC      | CloudID         |             |            |
|        | 192.168.1.11     | 9090      |                 |           | 00:12:15:3f:3f:45 | 843fe94aac1365  | Endereço IP | 0.0.0.0    |
| 2      | 192.168.1.12     | 9093      |                 |           | 00:12:12:66:bb:12 | 481cfcd6aeae0(  | Másoara     | 0.0.0.0    |
| 3      | 192.168.1.15     | 34567     |                 |           | 00:12:12:7d:1d:c9 | 94aa854dad9a2   | Mascala     |            |
|        | 192.168.1.69     | 34567     |                 |           | 00:12:15:58:c6:0e | 5fad872ee32dct  | Gateway     | 0.0.0.0    |
|        | 192.168.1.100    | 34567     |                 |           | 00:12:16:e2:a1:7d | f8f1969ce00faf8 |             | Came Te Pe |
|        |                  |           |                 |           |                   |                 |             | Same forc  |
|        |                  |           |                 |           |                   |                 | Porta HTTP  |            |
|        |                  |           |                 |           |                   |                 | Porta TCP   |            |
|        |                  |           |                 |           |                   |                 |             |            |
|        |                  |           |                 |           |                   |                 | Endereço    |            |
|        |                  |           |                 |           |                   |                 | CloudID     |            |
|        |                  |           |                 |           |                   |                 |             | Modify     |
|        |                  |           |                 |           |                   |                 |             |            |
|        |                  |           |                 |           |                   |                 | Senha       | Avançado   |
| <      |                  |           |                 |           |                   | >               |             |            |
| Selec  | tAll Busc        | ar        | Add dispositivo | Navegador | Reboot            | ResetConfig     |             |            |
|        |                  |           |                 |           |                   |                 |             |            |
| Arquiv | /0:              |           |                 |           | Procurar          | Atualizar       |             |            |
|        |                  |           |                 |           |                   |                 |             |            |

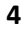

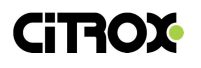

| Ø NETSurveillance WEB ×      |    | -               | □<br>☆☆ © | ×<br>3 🙂 |
|------------------------------|----|-----------------|-----------|----------|
|                              |    | Language: PORTU | BUÊ 🔽     | ^        |
|                              |    |                 |           |          |
|                              |    |                 |           |          |
|                              |    |                 |           |          |
|                              |    |                 |           |          |
|                              |    | 1000            |           |          |
| User Name <mark>admin</mark> |    |                 |           |          |
| Password                     | -  |                 |           |          |
| Log                          | in |                 |           |          |
| _                            | _  |                 |           |          |

3.1.2 Insira o IP da câmera no navegador.

Usuário: admin

Senha: 'em branco'

3.1.3 Em seguida, clique em DeviceCfg para acessar o menu de configurações da câmera.

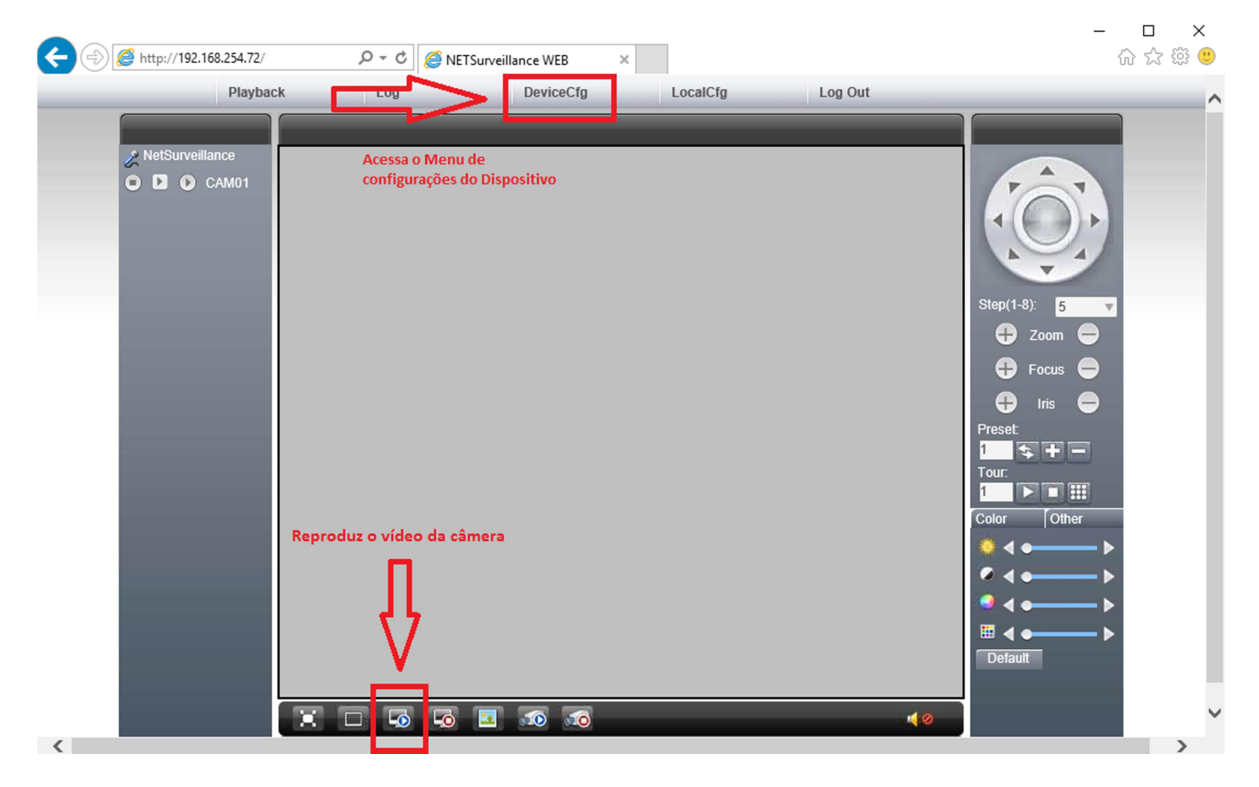

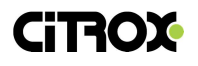

#### 3.2 CONFIGURANDO O NAVEGADOR

3.2.1 Clique em ferramentas  $\rightarrow$  Opções da Internet.

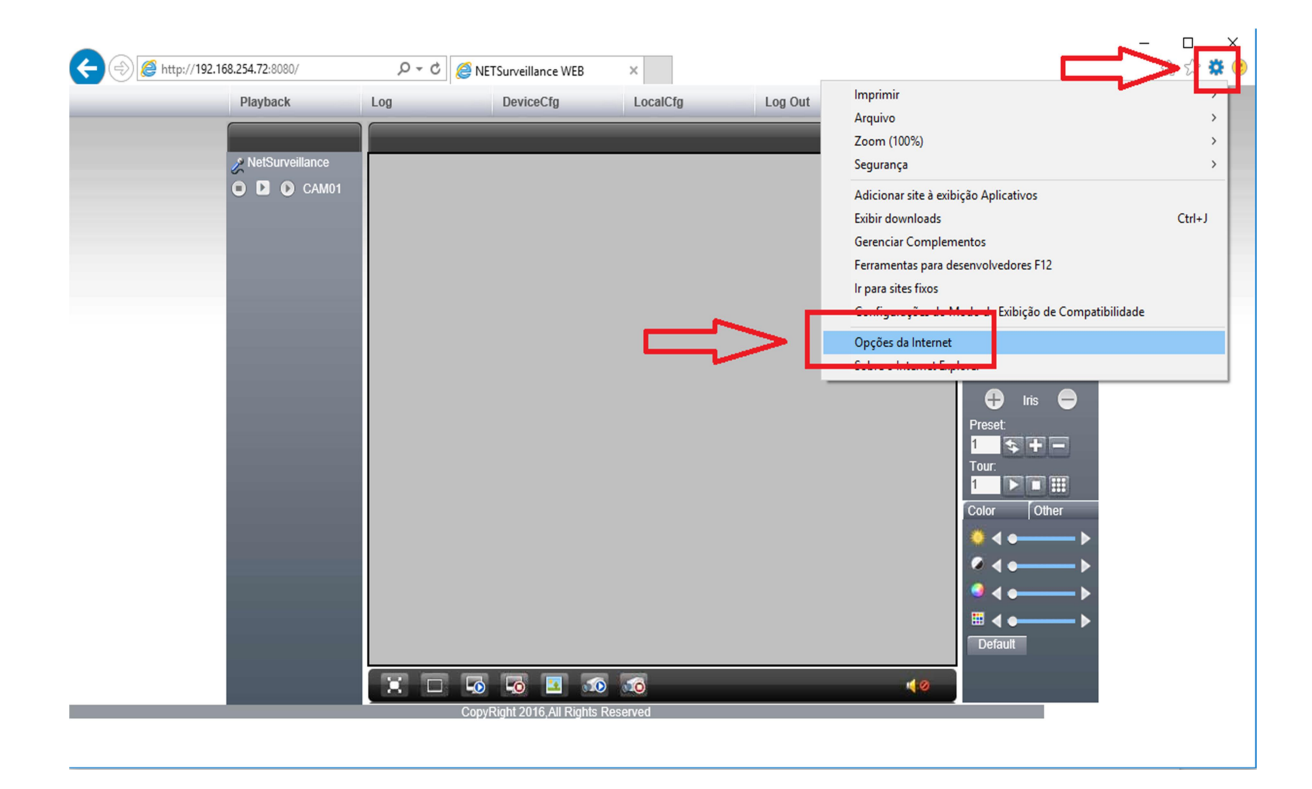

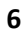

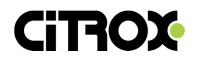

3.2.2 Em seguida, na aba segurança, habilite o aviso automático para controles ActiveX. Os controles ActiveX assinados, não assinados e não marcados como seguro.

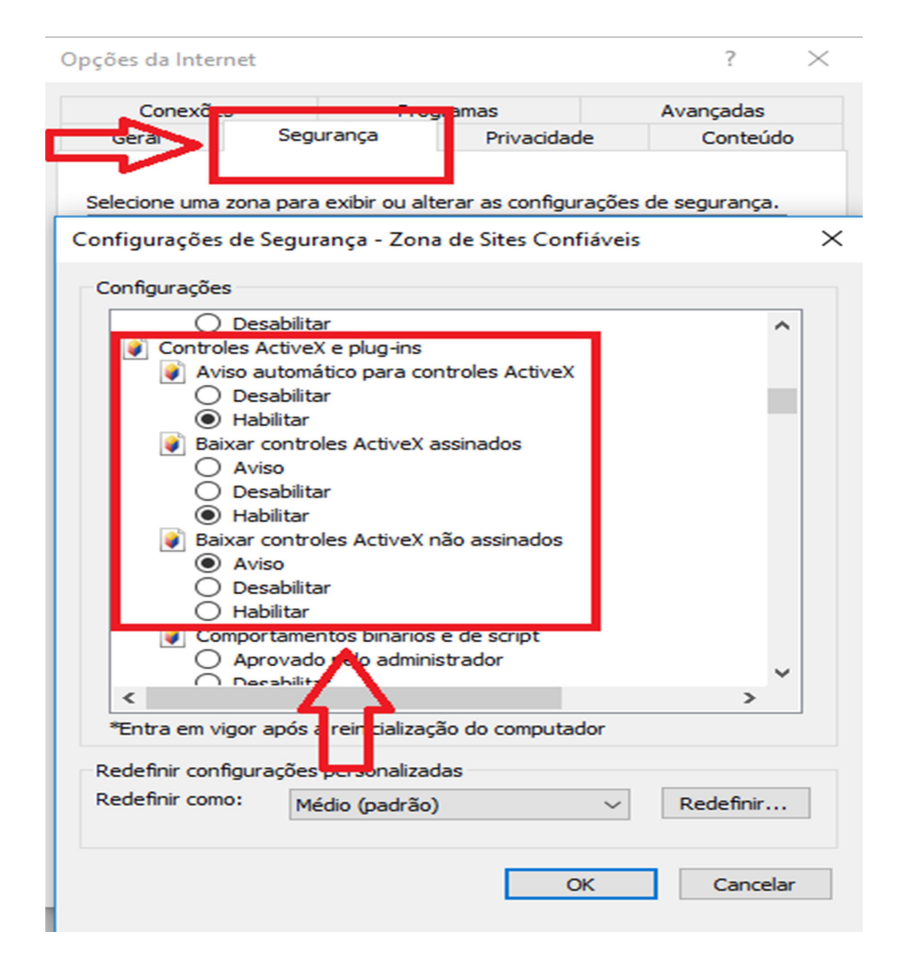

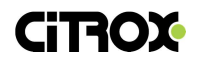

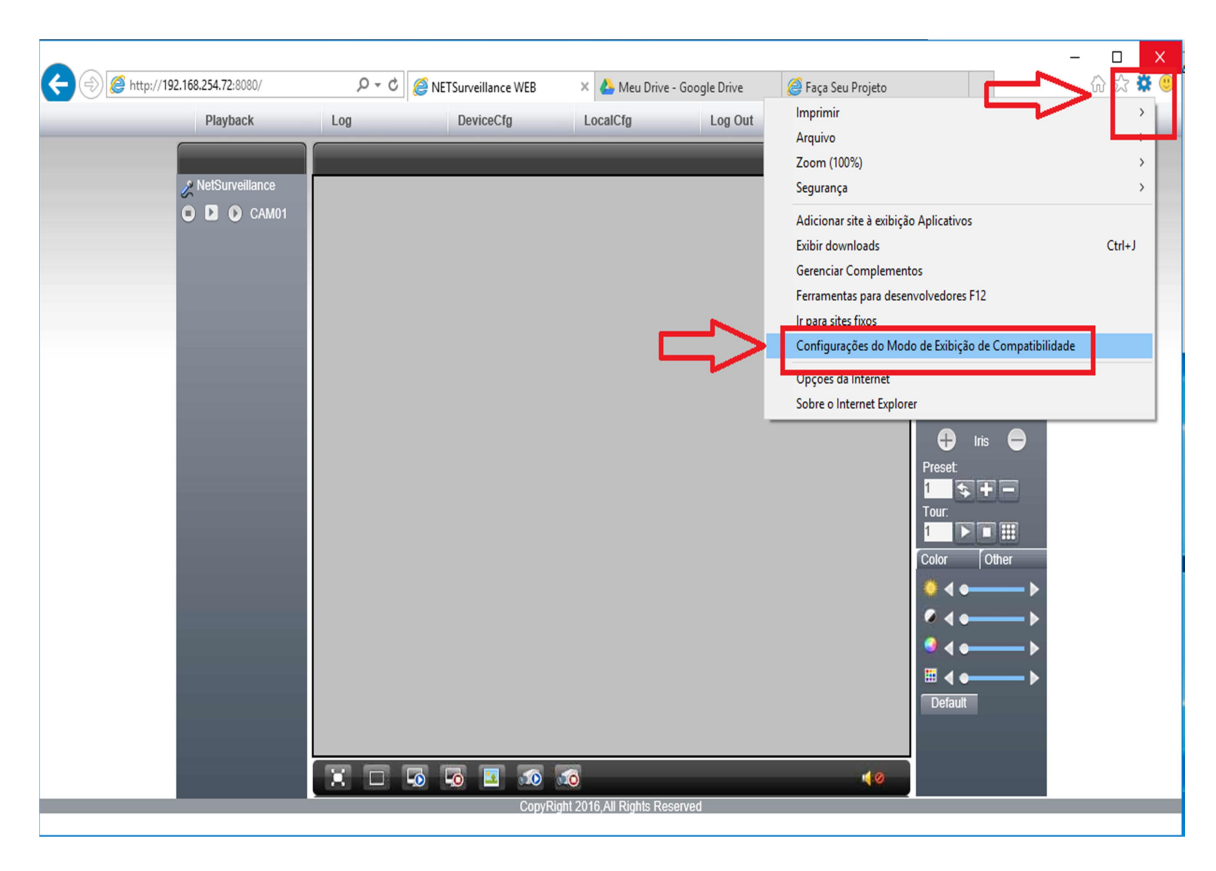

#### 3.2.3 Adicione o endereço IP na lista de compatibilidade do navegador.

3.2.4 Por fim, clique para visualizar a imagem da câmera.

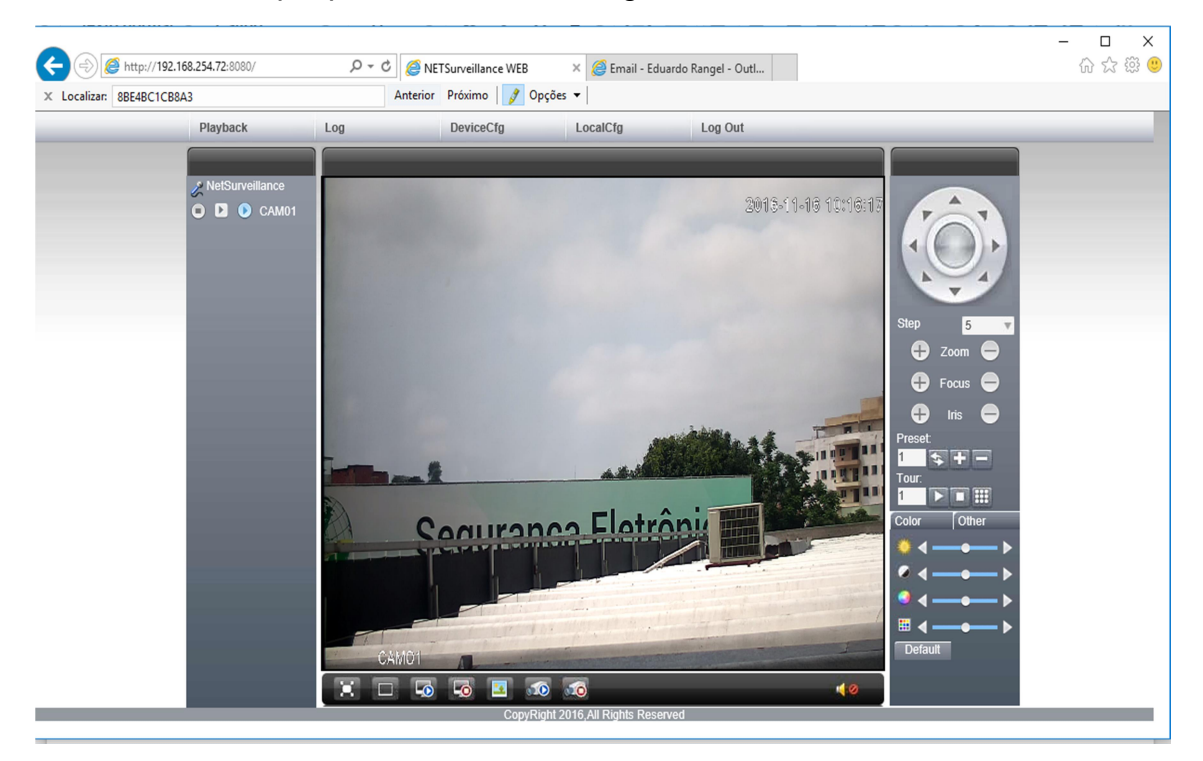

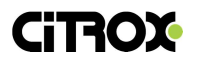

#### 3.3 MENU DE CONFIGURAÇÃO

• O menu de configurações do sistema, permite navegar e alterar funções por todos os campos da câmera.

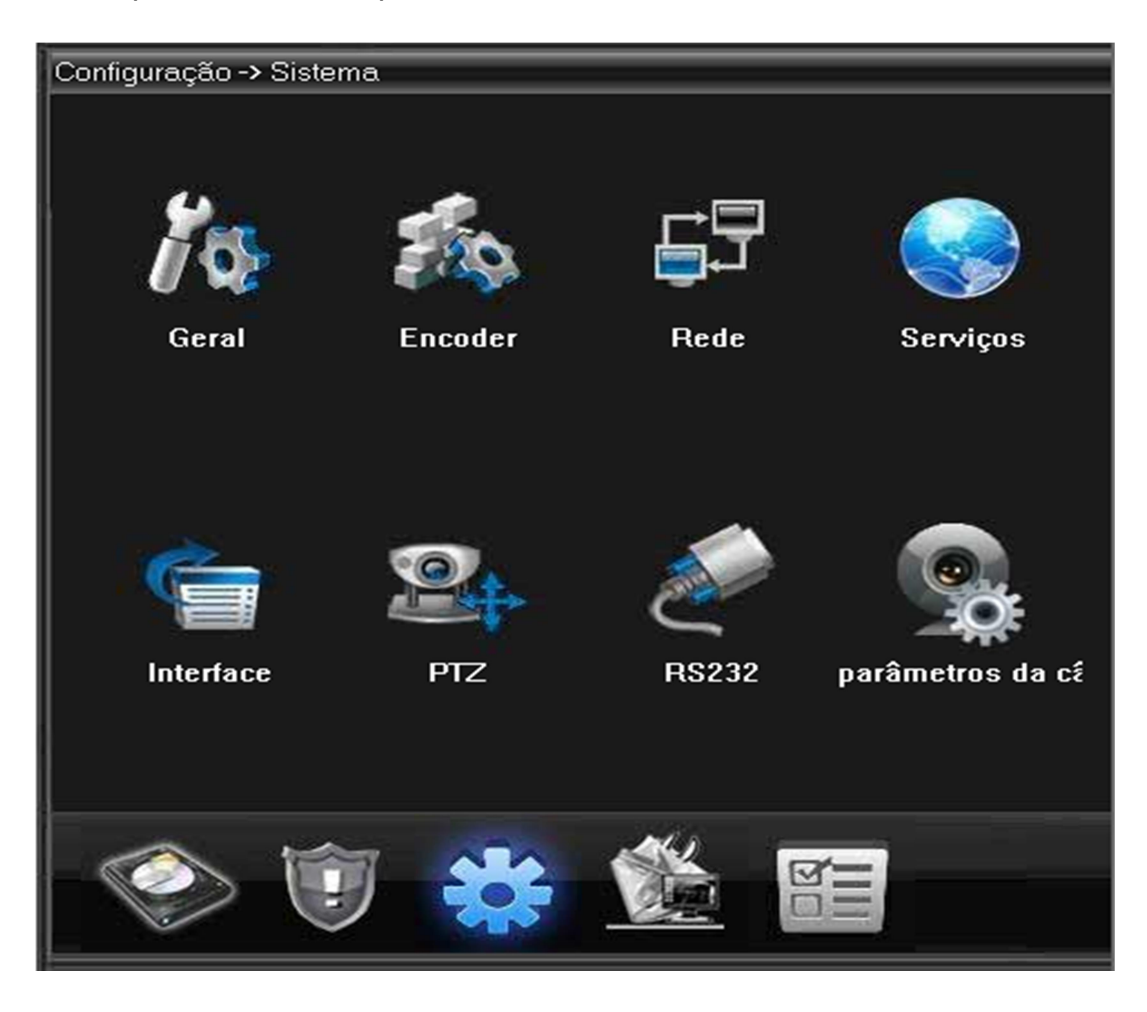

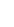

9

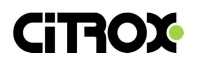

#### **Configurações Gerais**

- Data / Hora (*Time Zone*): Selecione a configuração de zona de tempo e horário da câmera;
- Formato de Data (Date Format): Exibe os formatos de visualização da data.
- Separador (*Date Separator*): Permite selecionar o modo de separação da data.
- Formato de Hora *(Time Format)*: Configura a exibição de tempo no formato de 24 ou 12 horas.
- Idioma (Language): Selecione a linguagem de exibição do menu.
- Hd Cheio (DVR Full): Seleciona o padrão de gravação: Sobrescrever (Overwrite) - recicla as imagens e Parar (Stop Record) - para a gravação após o término do espaço de leitura do HD.
- Padrão de Vídeo *(Video Standard)*: Exibe os possíveis formatos de vídeo da câmera.
- Auto Logout (*Auto Logout*): Exibe o tempo de logout da câmera após realizar o login.

| Configuração -> | Sistema -> Geral                     |
|-----------------|--------------------------------------|
|                 |                                      |
| Data/Hora       | 15/11/2016 🔽 16:29:35 🚊              |
| Formato de Data | YYYY MM DD 🔽 🗆 Hr Verão Configuração |
| Separador       | -                                    |
| Formato de Hora | 24-Hs                                |
| Idioma          | PORTUGUÊ                             |
| HD Cheio        | Sobrescrever 💌                       |
| Controle R.     | 0                                    |
| Padrão de Vídeo | NTSC                                 |
| Auto Logoff     | 0 Min                                |
|                 |                                      |
|                 |                                      |

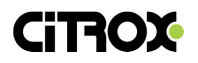

#### Encoder

- Canal (Channel): Selecione o canal que irá alterar.
- Compressão (Compression): Exibe os formatos de compressão de vídeo.
- Resolução (*Resolution*): Selecione a resolução da câmera no strem primário e secundário.
- Frame Rate (*FPS*): Quantidade de fotos por segundo que a câmera irá transmitir o vídeo.
- Tipo de Bit Rate (*Bit Date Type*): Formato de transmissão: CBR Taxa de transmissão de Bits contínua e VBR transmissão de Bits Variável.
- Qualidade (*Quality*): Exibe os formatos de qualidade da imagem.
- Bit Rate (Kb/S): Exibe a taxa de transmissão da câmera na Rede

| Configuração -> Sistema -> Encoder |                  |          |             |          |  |  |
|------------------------------------|------------------|----------|-------------|----------|--|--|
|                                    |                  |          |             |          |  |  |
| Canal                              | 1                | <b>_</b> |             |          |  |  |
| Compressão                         | H.264            | •        | H.264       |          |  |  |
| Resolução                          | 1080P(1920*1080) | <b>_</b> | D1(704x480) | <b>•</b> |  |  |
| Frame Rate(FPS)                    | 30               | <b>_</b> | 25          |          |  |  |
| Tipo de Bit Rate                   | CBR              | -        | CBR         |          |  |  |
| Qualidade (1-6)                    | 4                | <b>_</b> | 3           | <b>_</b> |  |  |
| Bit Rate(Kb/S)                     | 8192             | <b>_</b> | 656         |          |  |  |
| Intervalo de I Frames              | 2                | -        | 2           |          |  |  |
| Video/Áudio                        |                  |          |             |          |  |  |
|                                    |                  |          |             |          |  |  |
| Configuração estática main provile |                  |          |             |          |  |  |
| ST                                 | TREAM PRING      | CIPAL ST | TREAM SECU  | JNDÁRIO  |  |  |

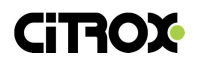

#### Rede

- Ativar DHCP (DHCP Enable): Habilita a câmera para capturar um IP dinâmico
- Endereço IP (IP Address): Exibe o IP da câmera
- Máscara (Subnet Mask): Exibe a máscare de sub-rede
- Gateway: Exibe o gateway da câmera (recomenda-se utilizar o IP de roteador)
- Primary DNS: Servidor de domínio de nome dinâmico primário
- Secondary DNS: Servidor de domínio de nome dinâmico secundário
- Porta TCP (*Media Port*): Porta de mídia (utiliza-se em alguns software clientes ou mobile)
- Porta HTTP (HTTP Port): Porta utilizada para conexão via navegador
- Porta Onvif (Onvif Port) : Porta do protocolo de comunicação aberta com diversos fabricantes

| Configuração -> Sistema -> Rede |                               |  |  |  |
|---------------------------------|-------------------------------|--|--|--|
| Placa de rede                   | Placa Cabeada 🔽 📄 Ativar DHCP |  |  |  |
| Endereço IP                     | 192 . 168 . 254 . 72          |  |  |  |
| Máscara                         | 255 . 255 . 0 . 0             |  |  |  |
| Gateway                         | 192 . 168 . 254 . 240         |  |  |  |
| Servidor DNS                    |                               |  |  |  |
| DNS Primário                    | 8.8.8.8                       |  |  |  |
| DNS Secundário                  | 8.8.4.4                       |  |  |  |
| Porta TCP                       | 34567 Porta HTTP 8080         |  |  |  |
| MAC                             | 00 : 12 : 15 : 68 : d5 : 3a   |  |  |  |
| Download HS                     |                               |  |  |  |
| Transferência                   | Latente                       |  |  |  |

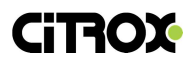

#### Serviços

- DDNS: Configura o Serviço de domínio de nome de domínio dinâmico, o qual permite acessar a câmera através de uma rede remota.
- E-mail: Permite configurar um serviço de SMTP para envio de E-mail através da câmera.
- Serv. Horário: Permite configurar um serviço de NTP e salvar o horário no dispositivo.

| Configuração -> Sistema -> Serviços                          |    |          |  |
|--------------------------------------------------------------|----|----------|--|
|                                                              |    |          |  |
| Filtro IP<br>DDNS<br>EMAIL<br>Serv. Horário<br>PPPoE<br>ARSP |    |          |  |
| UPNP<br>FTP<br>Servidor de Alarme<br>RTSP                    |    |          |  |
| DAS<br>nuvem                                                 |    |          |  |
|                                                              |    |          |  |
|                                                              |    |          |  |
|                                                              |    |          |  |
|                                                              | ОК | Cancelar |  |

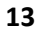

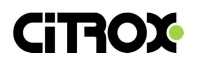

#### Interface

- Nome: Clique no Botão 'Configuração' e altere o nome da margem inferior da câmera.
- Título: Não disponível
- Status: Não disponível
- Anti-jitter: Não disponível
- Transparência: Configura o nível de transparência de menu de configuração.
- Ocultar: Permite criar uma zona de de privacidade na imagem da câmera.
- Título: Habilita / Desabilita o nome que aparece na margem inferior da câmera.

| Co | nfiguração -> | > Sistema -> Interface |
|----|---------------|------------------------|
|    |               |                        |
|    | Nome          | Configuração           |
|    | Título do     | 🔽 Canal Título 🔽       |
|    | Status do     | 🔽 Status do 🔽          |
|    | Anti-jitter   |                        |
|    | Transparência | 175                    |
|    |               |                        |
|    |               |                        |
|    | Canal         |                        |
|    | Ocultar       |                        |
|    | Título do     | Configuração           |

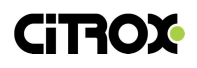

#### Parâmetros da câmera

- Modo de Exposição: Exibe o tempo de captura entre as imagens.
- Dia / Noite modo: Exibe o modo de captura de imagem, permitindo as seguintes formas:

Cor - a imagem ficará colorida mesmo com baixa luminosidade;

Preto e Branco - a imagem ficará preto e branco durante todo o dia.

Automático, a imagem irá se adaptar ao tipo de luminosidade de ambiente onde a câmera foi instalado.

- Auto Irís: Não utilizado
- AGC (Controle automático de ganho): É o controle de ganho de sinal de vídeo da câmera. Recomenda-se não alterar essa função.
- Obturador: Ajusta a captura de luz que é feita pelo sensor de imagem. Recomenda-se não alterar essa função.
- Nível de Ruído: Controla o nível de ruído na imagem. Recomenda-se não alterar essa função.

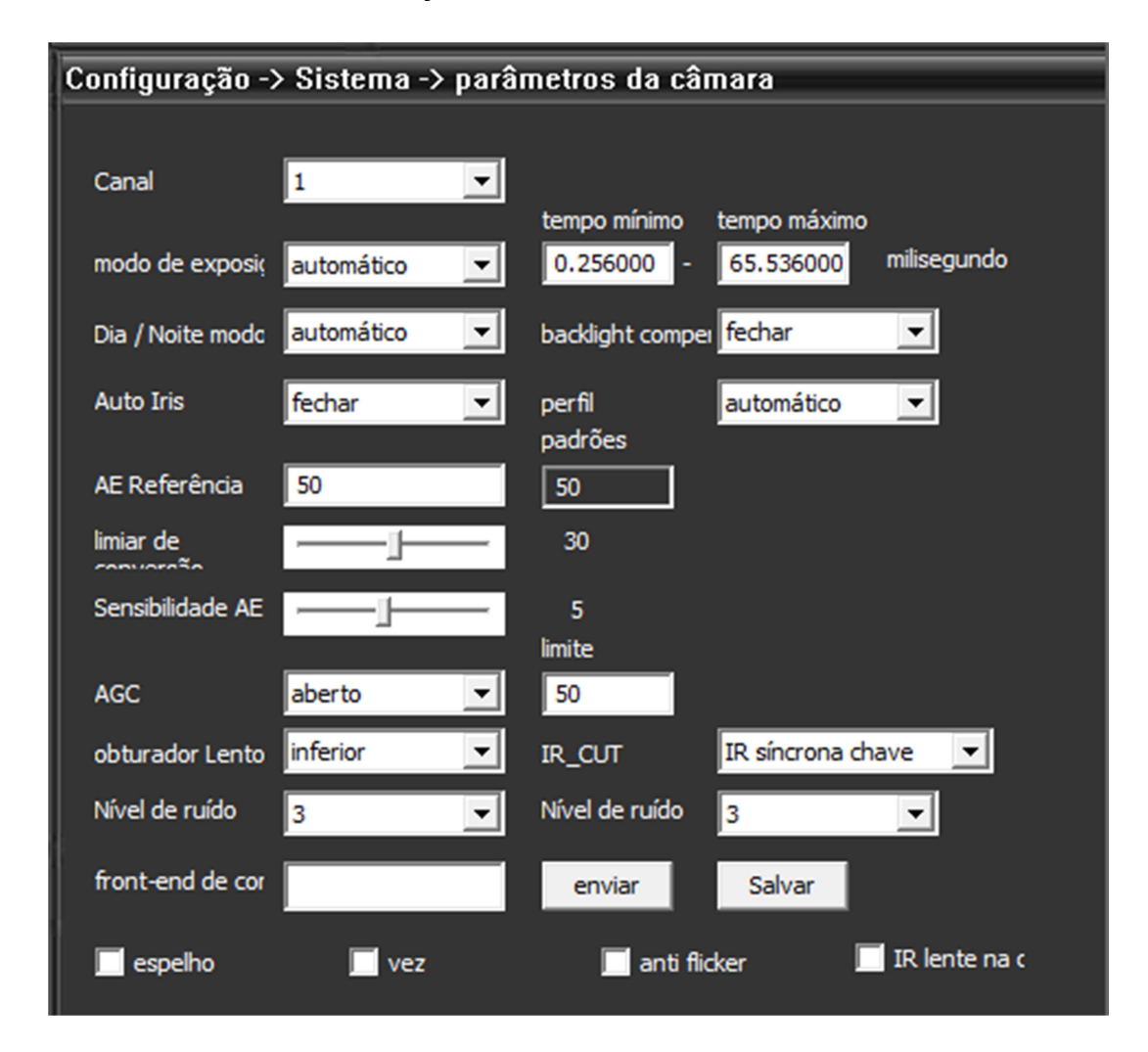

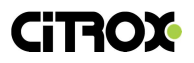

#### 4. CONFIGURANDO A DETECÇÃO DE MOVIMENTO

Para realizar a gravação por movimento, é necessário o uso de um software CMS ou NVR. Portanto, para configurar a câmera de modo que o dispositivo de gravação receba os parâmetros de movimento, efetue as seguintes configurações:

4.1 Em Configuração - Gravação - Agenda: Selecione o Canal 1.

Modo: Selecione a opção Agenda. Semana: Selecione Todos e em Período 1: Habilite para gravar de 00:00 às 24:00 somente por Detecção.

| Configuraçã | io -> Gravação -> | > Agenda      |          |          | _ |
|-------------|-------------------|---------------|----------|----------|---|
| Canal       | 1                 | Redundante    | 1        |          |   |
| Tam.        | 60 Min.           | Pré-Grav.     | 5 seg.   |          |   |
| Modo        | 🖸 Agenda 🔎 M      | anual 💿 Parar |          |          |   |
| Semana      | Seg 💌             | Contínu       | a Detec. | Alarme   |   |
| Período 1   | 00 : 00 24        | :00 🔽         | <b>V</b> | <b>V</b> |   |
| Período2    | 00:00-24          | :00 🗖         |          |          |   |
| Período3    | 00:00-24          | :00           |          |          |   |
| Período4    | 00:00-24          | :00           |          |          |   |
|             |                   |               |          |          |   |
|             |                   |               |          |          |   |
|             |                   |               |          |          |   |
|             |                   |               |          |          |   |
|             |                   |               |          |          |   |
| Copiar      | Colar             | Atualizar     | ОК       | Cancelar |   |

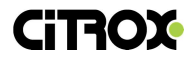

4.2 Em Configuração - Alarme - Movimento: selecione a opção ativar. Na opção de Canal, selecione 1 e marque a área de detecção.

| Configuração -> | Alarme -> Mo | ovimento  |                |              |
|-----------------|--------------|-----------|----------------|--------------|
| Canal<br>Ativar | 1 💌          |           |                |              |
| Sensibilidade   | 3 💌          |           | Área           | Configuração |
| Período         | Configuração | 1         | Intervalo      | 2 seg.       |
| Saída de Alarme | 1            |           | Atraso         | 10 seg.      |
| Canal           | 1            |           |                |              |
| Senquencial     | 1            |           |                |              |
| Fotos           | 1            |           |                |              |
| Ativação do PTZ | Configuração | A         | traso          | 10 seg.      |
| Exibir Mensager | m            | l         | 📃 Enviar Email |              |
| Buzzer          |              | I         | FTP            |              |
| Copiar          | Colar        | Atualizar | ОК             | Cancelar     |
|                 |              |           |                |              |

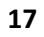

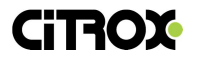

#### 5. CONFIGURAÇÕES DE ACESSO REMOTO

Através dos parâmetros de Rede da câmera, é possível configurar um acesso externo:

Acesse o Menu -> Configurações -> Sistema -> Rede. Configure os valores de IP de acordo com a classe de sua rede.

| Configuração -> Sistema -> Rede |                               |  |  |  |  |
|---------------------------------|-------------------------------|--|--|--|--|
| Placa de rede                   | Placa Cabeada 💌 📃 Ativar DHCP |  |  |  |  |
| Endereço IP                     | 192 . 168 . 254 . 72          |  |  |  |  |
| Máscara                         | 255 . 255 . 0 . 0             |  |  |  |  |
| Gateway                         | 192 . 168 . 254 . 240         |  |  |  |  |
| Servidor DNS                    |                               |  |  |  |  |
| DNS Primário                    | 8.8.8.8                       |  |  |  |  |
| DNS Secundário                  | 8.8.4.4                       |  |  |  |  |
| Porta TCP                       | 34567 Porta HTTP 8080         |  |  |  |  |
| MAC                             | 00 : 12 : 15 : 68 : d5 : 3a   |  |  |  |  |
| Download HS                     |                               |  |  |  |  |
| Transferência                   | Latente                       |  |  |  |  |

#### 5.1 CONFIGURANDO O REDIRECIONAMENTO DE PORTAS

Após a verificar os parâmetros da rede interna, realize as configurações de redirecionamento de portas no modem ou roteador da sua rede para o IP da câmera.

No exemplo abaixo vamos realizar a liberação de portas no roteador Live Tim:

5.1.1 No primeiro passo, clique em *Game and Applications Sharing* para iniciar um novo compartilhamento no roteador.

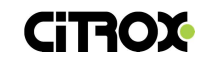

| $\leftrightarrow$ | C A https://192.168.254.24 | /cgi/b/toolbox/?be=0&l0=3&l1=-1                                                                                                    | © ☆ 🖻        | Θ | ÷ |
|-------------------|----------------------------|----------------------------------------------------------------------------------------------------|--------------|---|---|
|                   |                            | Viva essa                                                                                                    | experiência. |   | * |
|                   |                            |                                                                                                    |              |   |   |
|                   |                            | Home > Toolbox                                                                                                    |              |   | 1 |
|                   | Home                       | vr Toolbox                                                                                                    |              |   |   |
|                   | Technicolor Gateway        | Your Technicolor Gateway device offers multiple services.                                                                                             |              |   |   |
|                   | Broadband Connection       | Those services enable you to protect your network, to ease sharing of games and applications<br>people on the Internet, or manage your local network. | with other   |   |   |
|                   | Toolbox                    |                                                                                                    | _            |   |   |
|                   | Remote Assistance          | Remote Assistance Game & Application                                                                                                    | Sharing      |   |   |
|                   | Game & Application Sharing |                                                                                                    |              |   |   |
|                   | Parental Control           | Disabled OPIP: Enabled                                                                                                    |              |   |   |
|                   | Intrusion Detection        | Parental Control                                                                                                    |              |   |   |
|                   | Dynamic DNS                | Address Filtering: Disabled                                                                                                    |              |   |   |
|                   | User Management            | Content Hitering: Disabled                                                                                                    |              |   |   |
|                   | Content Sharing            | Intrusion Detection Dynamic DNS                                                                                                    |              |   |   |
|                   | Home Network               | Enabled Enabled                                                                                                    |              |   |   |
|                   | Help                       |                                                                                                    |              |   |   |
|                   |                            | User Management Content Sharing                                                                                                    |              |   |   |
|                   |                            | Logged In As: admin<br>Switch User FTP: Enabled                                                                                                    |              |   |   |
|                   |                            |                                                                                                    |              |   |   |
|                   |                            |                                                                                                    |              |   |   |

5.1.2 Em seguida, clique em *Create a new game or application* para criar uma nova regra.

|                               | Home > Toolbox > Game & Application Sharing                                                    | Overview   Configure                      |
|-------------------------------|------------------------------------------------------------------------------------------------|-------------------------------------------|
| Home                          | Game & Application Sharing                                                                     |                                           |
| Technicolor Gateway           | This page summarizes the games and applications defined on yo                                  | our Technicolor Gateway. Each game or     |
| <b>Broadband Connection</b>   | application can be assigned to a device on your local network.                                 |                                           |
| Toolbox                       | Universal Plug and Play                                                                        |                                           |
| Remote Assistance             | Universal Plug and Play (UPnP) is a technology that enabl<br>games and messaging applications. | les seamless operation of a wide range of |
| Game & Application<br>Sharing | lise IIPoP                                                                                     |                                           |
| Parental Control              | Use Extended Security: Yes                                                                     |                                           |
| Firewall                      | Assigned Games & Applications                                                                  |                                           |
| Intrusion Detection           | The table below shows the games and applications that a<br>Internet.                           | re allowed to be initiated from the       |
| Dynamic DNS                   | You need to configure such games or applications if you !                                      | ike to act as a game server or share a    |
| User Management               | server located on your local network with other people.                                        | et you don't need to configure games or   |
| Homo Notwork                  | applications.                                                                                  | et, you don't need to comigate games of   |
| Home Network                  |                                                                                                |                                           |
| Help                          |                                                                                                |                                           |
|                               |                                                                                                |                                           |
|                               |                                                                                                |                                           |
|                               |                                                                                                |                                           |
|                               |                                                                                                |                                           |
|                               |                                                                                                |                                           |
|                               |                                                                                                |                                           |
|                               |                                                                                                |                                           |
|                               |                                                                                                |                                           |
|                               |                                                                                                |                                           |
|                               | Pick a task                                                                                    |                                           |
|                               | Assign a game or application to a local network device                                         |                                           |
|                               | Create a new game or application                                                               |                                           |
|                               | Prodity a game or appreadon                                                                    |                                           |

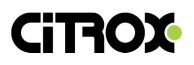

## 5.1.3 No campo Name, dê um nome para a nova regra, selecione a opção *Manual entry of Ports Maps* e clique em *Next*.

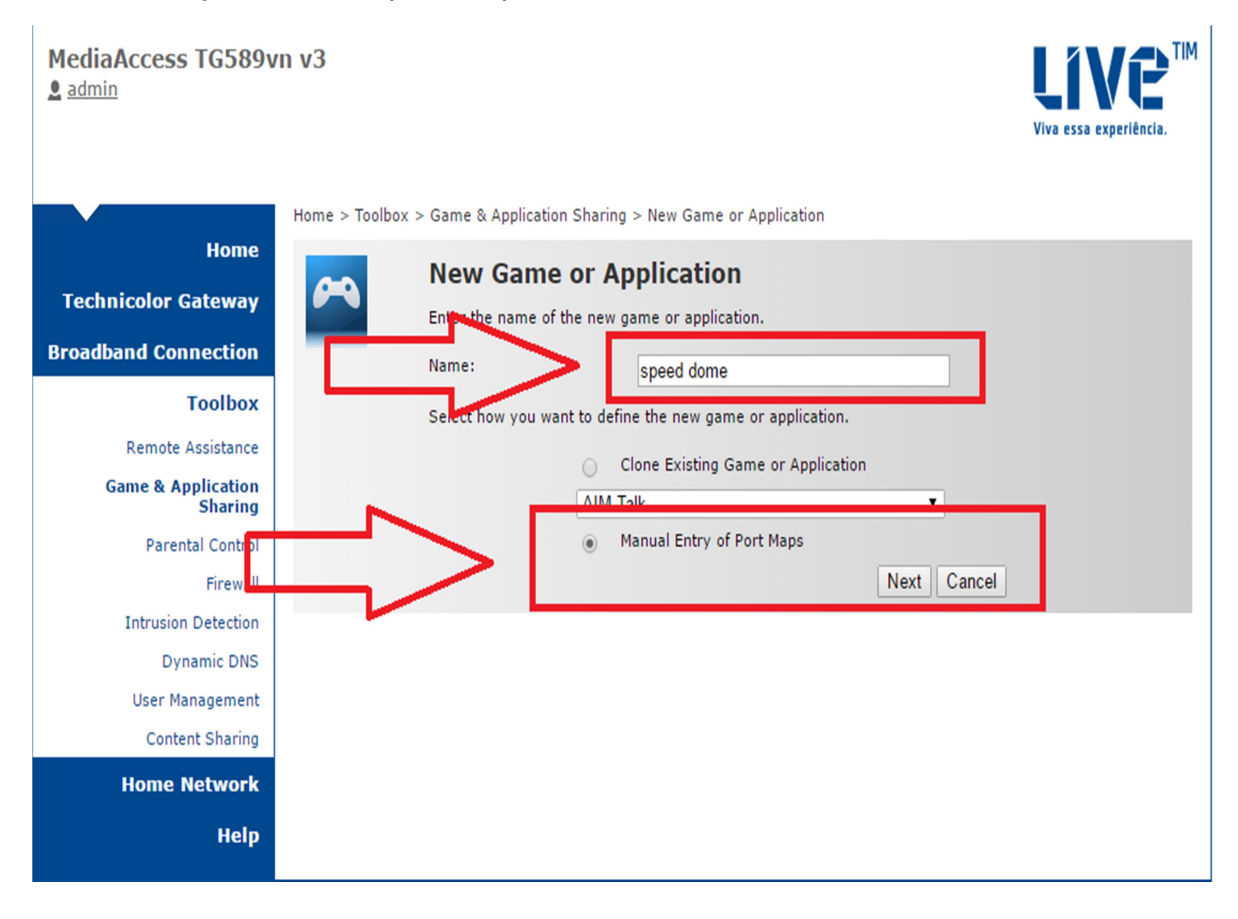

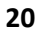

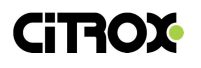

5.1.4 Feito isso, você será direcionado para a janela de inserção das portas. Mantenha o protocolo *Any*, preencha com as portas os campos *Port-Range* e *Translate To* e clique em *Add*.

Também é importante ressaltar que: o campo *Trigger Port* deverá permanecer em branco.

| MediaAccess TG589vn v3 | <b>Live</b><br>Viva essa experiência.                                                                                                    |
|------------------------|----------------------------------------------------------------------------------------------------|
|                        | speed dome     • Game or Application Name     New Name:     speed dome     Apply     Cancel     • Game or Application Definition     A game or applications stade of one or more TCP/UDP port ranges. Each incoming port range can be translated into a different internal (local network) port range. Port ranges can be statically assigned or devices or dynamically assigned using an outgoing trigger. |
|                        | Protocol Port Translate To Trigger Trigger Port   No port maps defined for t is game or application.   Any ▼ 34567   34567 34567                                                                                                    |

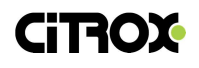

5.1.5 Agora clique em *Assign a game or application to a local network device*, para então assinar uma aplicação ao seu dispositivo.

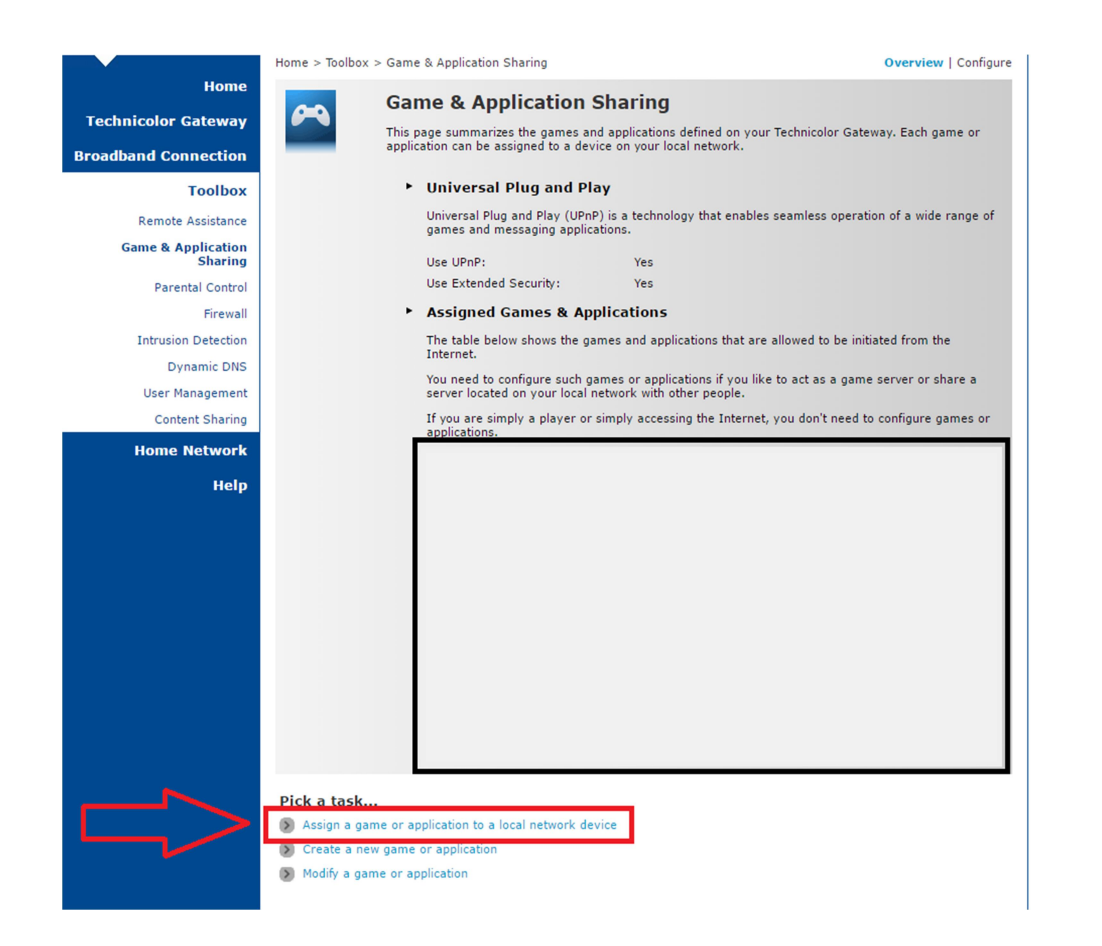

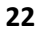

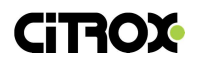

5.1.6 Depois, selecione a aplicação em *Game or Application*, digite o IP que será liberado no campo *Device*. Em seguida clique em *Apply* para aplicar a alteração.

| Assigned                                                                                                    | Games & App                                           |                                                               |                                       |                            |                                                         |
|----------------------------------------------------------------------------------------------------|-------------------------------------------------------|---------------------------------------------------------------|---------------------------------------|----------------------------|---------------------------------------------------------|
| Click on 'Unassign' to disable a game or a application or use the last row in the table to assign a game or application to a local network device. |                                                       |                                                               |                                       |                            |                                                         |
| If the game<br>create and a<br>application d                                                                                                    | or the application<br>ssign it quickly or<br>etails). | you are looking for doe<br>r <u>click here</u> to create it v | s not exist, choo<br>vith more port m | ose 'User-d<br>Tappings (y | efined' in the service list<br>ou will be asked for gam |
| Choose 'Use<br>appear in the                                                                                                    | r-defined' in the c<br>e device list.                 | levice list an <mark>d</mark> enter its I                     | P address if the                      | device you                 | ı are looking <mark>f</mark> or does not                |
| Game or<br>Application                                                                                                    | Device                                                | Log Protocol Port<br>Ran                                      | Translate                             | Trigger<br>Protocol        | Frigger<br>Port                                         |
|                                                                                                    | _                                                     |                                                               |                                       |                            |                                                         |
|                                                                                                    | Ч                                                     |                                                               |                                       |                            | Г                                                       |

Pick a task...

S Create a new game or application

Modify a game or application

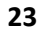

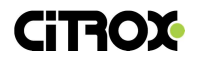

5.1.7 Pronto, sua regra foi criada com sucesso e você poderá acessar a câmera remotamente através de qualquer interface.

| Game or<br>Application | Device         | Log | Protocol | Port<br>Range    | Translate<br>To  | Trigger<br>Protocol | Tri <u>c</u><br>Por |
|------------------------|----------------|-----|----------|------------------|------------------|---------------------|---------------------|
| Speed                  | 192.168.254.72 | Off | ТСР      | 34567 -          | 34567 -          |                     | ۲                   |
| Speed                  | 192.168.254.72 | Off | UDP      | 34567<br>34567 - | 34567<br>34567 - |                     | -                   |
| Speed                  | 192.168.254.72 | Off | ТСР      | 8891 -<br>8891   | 8891 -<br>8891   | -                   |                     |
| Speed                  | 192.168.254.72 | Off | UDP      | 8891 -<br>8891   | 8891 -<br>8891   |                     | -                   |

#### Pick a task...

- Assign a game or application to a local network device
- Create a new game or application
- Modify a game or application

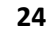

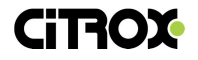

#### 6. CONFIGURANDO O ACESSO VIA APLICATIVO CELULAR

6.1 A partir da loja virtual do seu celular, baixe o aplicativo Vmeye+.

Através do aplicativo, clique no ícone de configurações para inicar o acesso à uma câmera

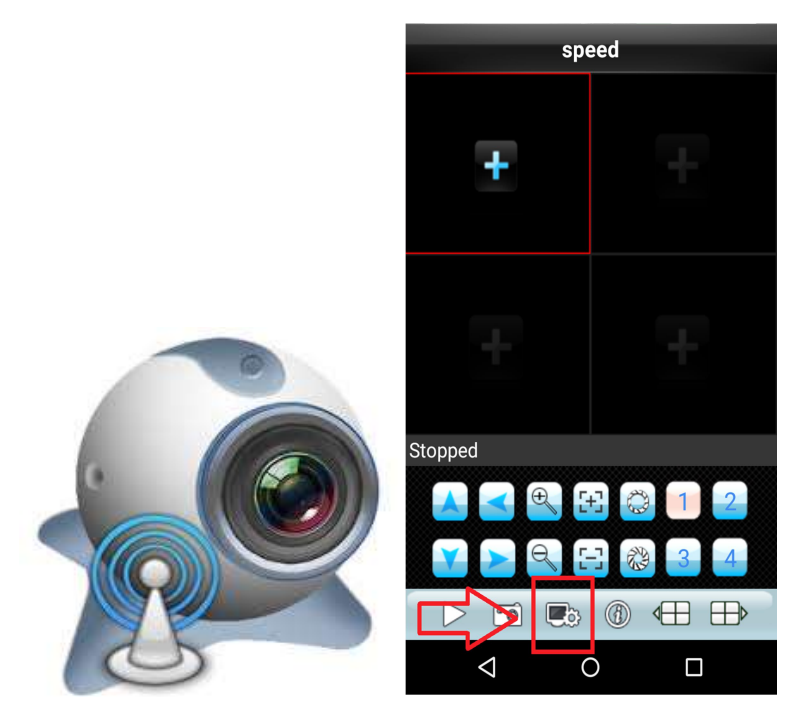

6.2 Clique em Add para adicionar um novo dispositivo

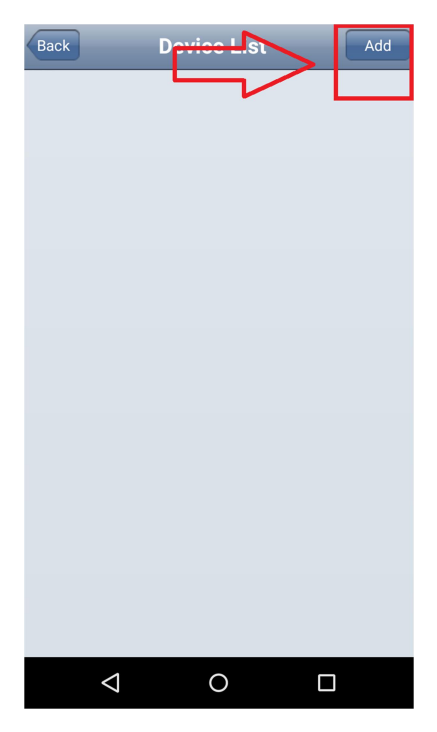

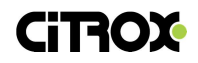

6.3 Preencha os campos de acordo com configurações realizadas na câmera e clique em Ok.

| Settings           |                |  |  |  |  |
|--------------------|----------------|--|--|--|--|
| DVR Title:         | speed          |  |  |  |  |
| IP/Domain          | seg.dyndns.org |  |  |  |  |
| Port               | 34567          |  |  |  |  |
| User Name          | admin          |  |  |  |  |
| Password           |                |  |  |  |  |
| Max Channel        | 16             |  |  |  |  |
| Ok                 | Cancel         |  |  |  |  |
| ſ                  |                |  |  |  |  |
| $\bigtriangledown$ | 0              |  |  |  |  |

6.4 Na lista de dispositivos, selecione a câmera que deseja visualizar.

| Back               | Device List | Add |
|--------------------|-------------|-----|
| speed              |             | ۲   |
| o Channe           | el 1        |     |
|                    | 2           |     |
| $\bigtriangledown$ | 0           |     |

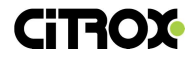

6.5 Pronto, você poderá utilizar todos os recursos, como zoom e PTZ a partir da plataforma mobile da câmera.

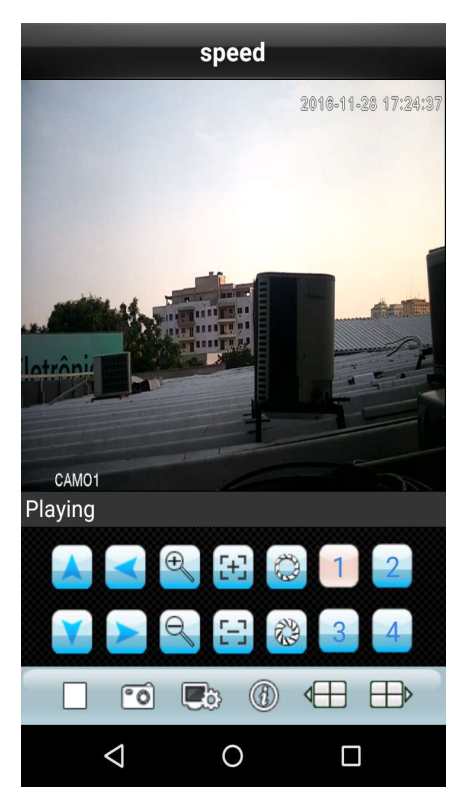

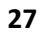

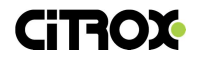

#### 7. ACESSO REMOTO NUVEM

7.1 A partir da loja virtual do seu celular, faça download do aplicativo Citrox Mobile, caso utilize IOS utilize o software XMeye.

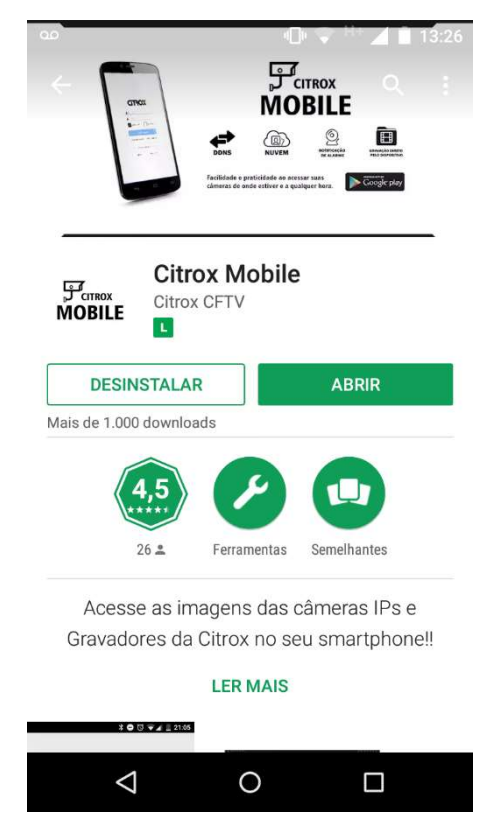

7.2 Ao acessar o Menu da câmera, vá em Configuração  $\rightarrow$  Info  $\rightarrow$  Versão e verifique o Serial ID do dispositivo.

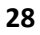

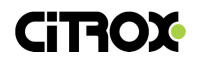

| Configuração -> Info -> 1 | Versão                   |
|---------------------------|--------------------------|
| Canal de Gravação         | 1                        |
| Canal Extra               | 0                        |
| Entr. Alarme              | 2                        |
| Saída de Alarme           | 1                        |
| Sistema                   | V4.02.R11.00001906.1001( |
| Construção                | 2016-04-29 10:45:25      |
| Sistema de uptime         | 56dia 0:10               |
| Serial ID                 | 74bfeb327b686c82         |
| status de Nat             | conectado                |
| Nat código de status      | 2:54.207.126.203/1       |
|                           |                          |
|                           |                          |
|                           | ок                       |
|                           |                          |

7.3 No aplicativo, é possível se registrar clicando em *Register* ou selecione *Local Login* para prosseguir sem registro.

| (y) ao            | ]• 💎 H+ 📕 🗎 13:27 |
|-------------------|-------------------|
|                   |                   |
| CIDO              |                   |
|                   |                   |
|                   |                   |
| La Usuário        |                   |
| 🔒 Senha           |                   |
| √ Lembre-me       | Auto-login        |
| Login nuve        | m                 |
| Registrar usuário | Alterar senha     |
|                   |                   |
|                   |                   |
| Outras formas de  | login ———         |
| Acesso local      | Acesso direto     |
|                   |                   |
|                   |                   |

7.4 Clique em + para adicionar um novo dispositivo.

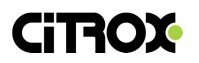

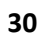

| <b>⊾</b> (⊆) ∞ | 10 💎 H+ 🖌            | 13:27 |
|----------------|----------------------|-------|
| $\equiv$       | Lista de dispositivo | +     |
|                |                      |       |
|                |                      |       |

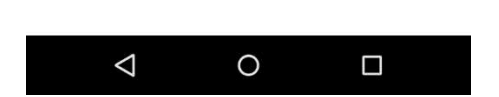

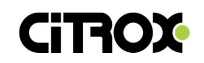

7.5. Preencha o campo *Número de série* com o Serial ID da câmera e preencha também os campos *Usuário* e *Senha*. No campo *Porta*, para acesso nuvem pode deixar em branco.

| <b>■</b> () a | 0                     | 🕩 💎 H+ 🔟 🗎 13:27  |  |  |  |
|---------------|-----------------------|-------------------|--|--|--|
|               | Lista de d            | ispositivo X      |  |  |  |
| Adiciona      | ar dispositivo        | Configuração WiFi |  |  |  |
|               | Nomo do dio           | nocitivo          |  |  |  |
|               | Nome do dis           | positivo          |  |  |  |
| . 1881        | Número de s           | érie/IP/Nor       |  |  |  |
| 0             | Porta                 |                   |  |  |  |
| 1             | Usuário(Padrão admin) |                   |  |  |  |
| â             | Senha(Pad             | rão em branc      |  |  |  |
| $\checkmark$  | Avançar               |                   |  |  |  |
|               | ОК                    | Cancelar          |  |  |  |
|               | Procu                 | rando             |  |  |  |
|               |                       |                   |  |  |  |
|               | < ○ ○                 |                   |  |  |  |

7.6 Após adicionar, clique em cima do dispositivo para visualizar a imagem.

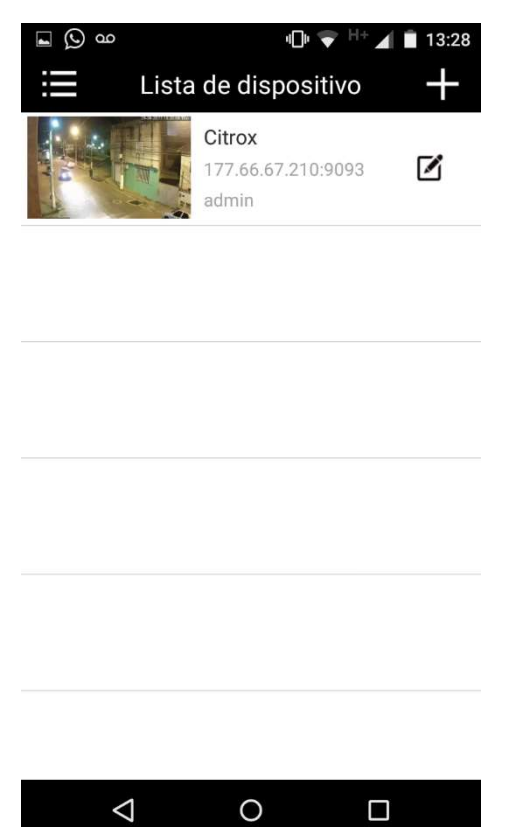

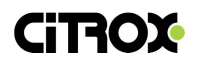

7.7. Agora você poderá utilizar todos os recursos da câmera a partir do acesso nuvem, sem a necessidade de redirecionar portas.

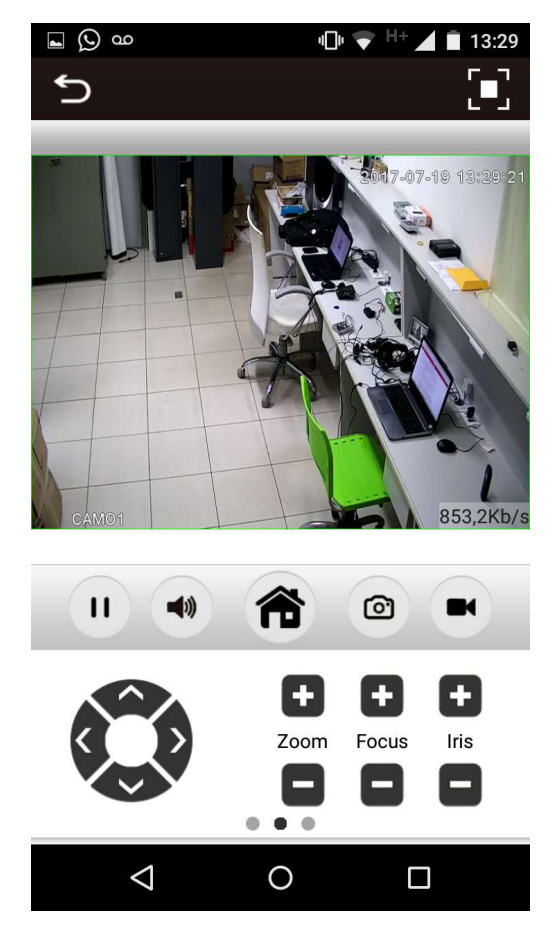

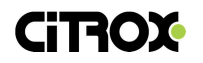

#### 8. CONFIGURAÇÕES DE PTZ

Para utilizar o Pan Tilt e Zoom na câmera, você poderá movê-los diretamente através da interface do navegador.

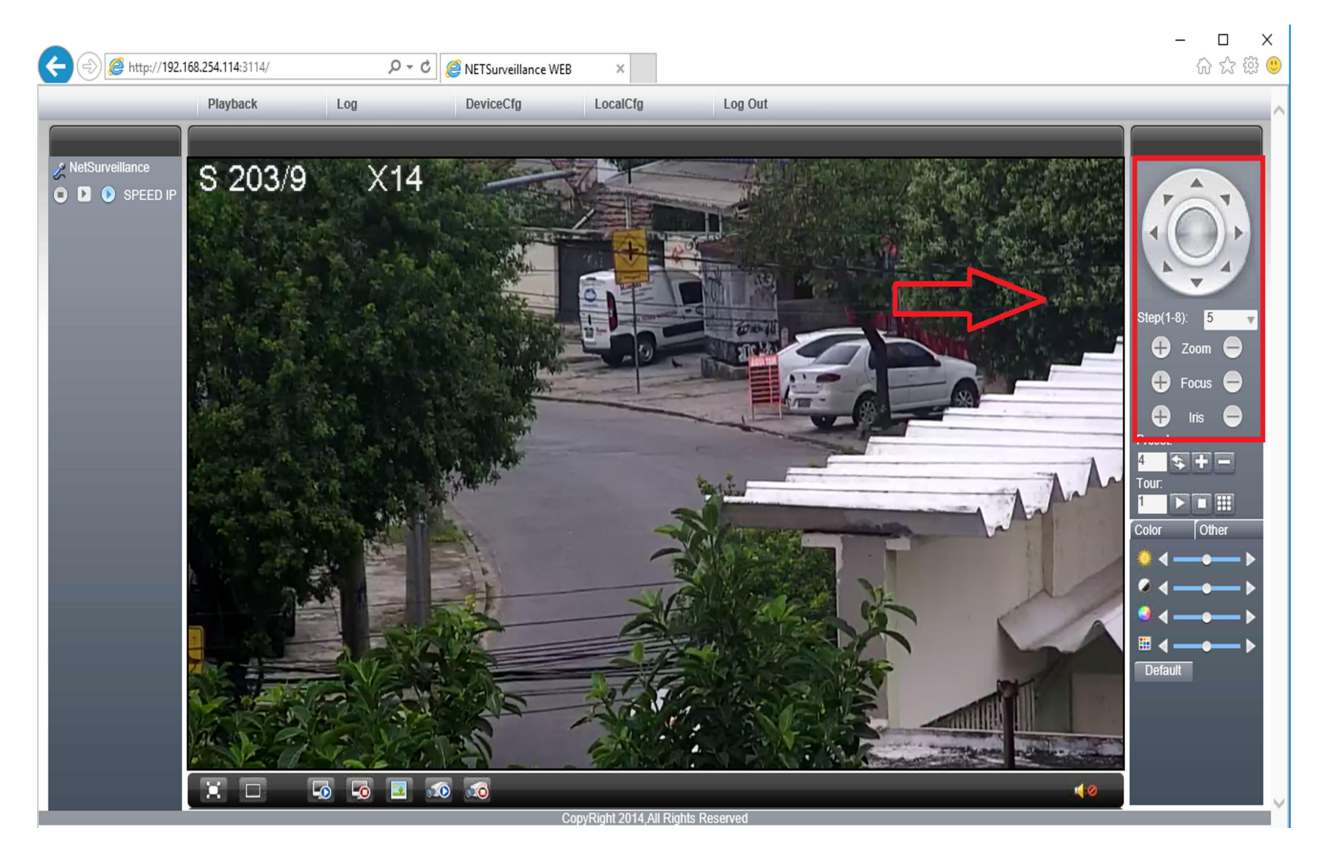

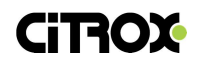

#### **8.1 CONFIGURANDO OS PRESETS**

A função Preset tem como objetivo determinar as áreas em que a câmera irá fazer a varredura.

Movimente a câmera até a área de preset, clique em + para definir e a informação da área será enviada para o dispositivo. Com isso, a imagem PRESET SET SUCESSO irá aparecer na tela.

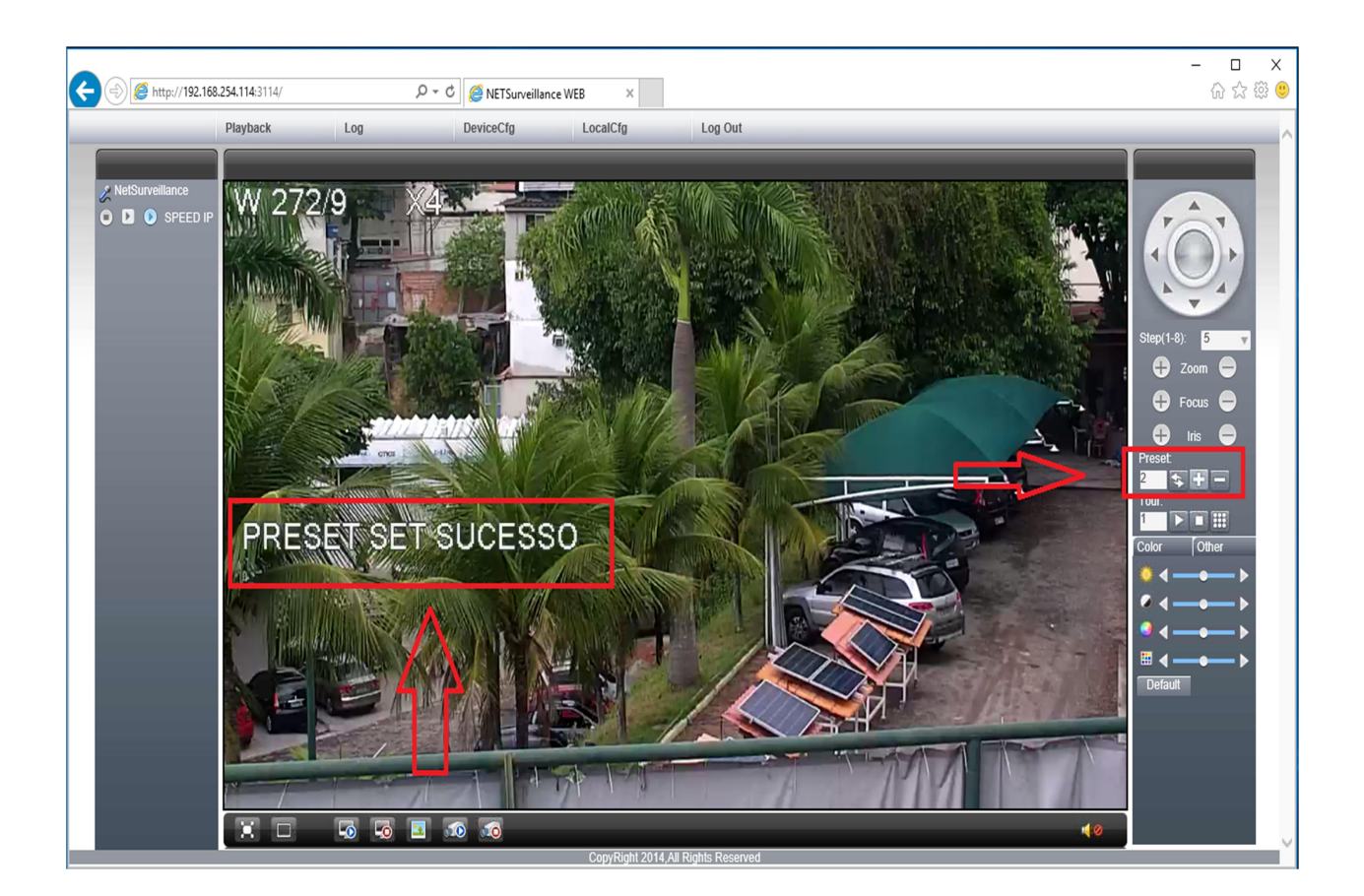

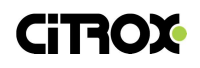

#### 8.2 CONFIGURANDO O TOUR

A Função de Tour permite que a câmera faça a varredura por todos os Presets definidos.

No exemplo abaixo, iremos percorrer uma patrulha com 2 presets:

7.2.1 Definindo o primeiro preset na posição 3 de memória da câmera.

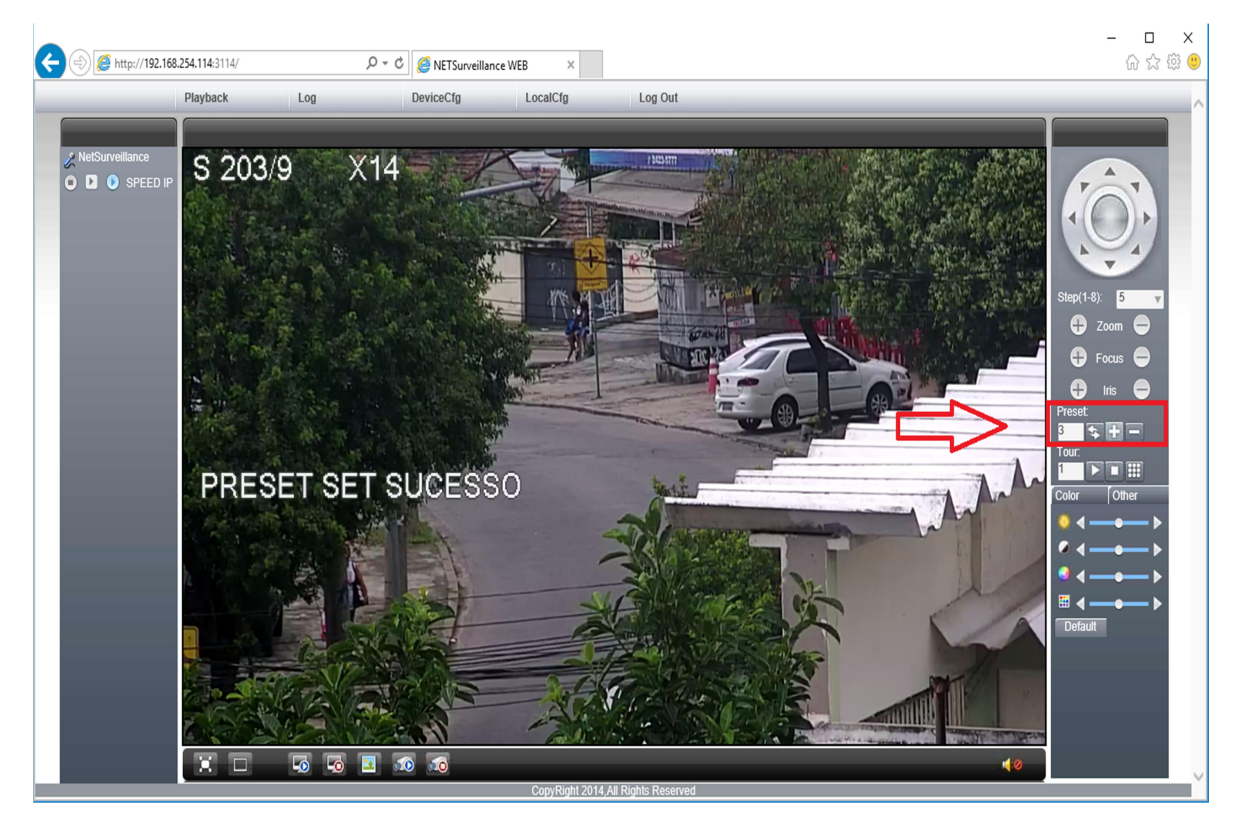

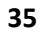

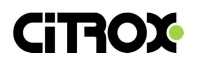

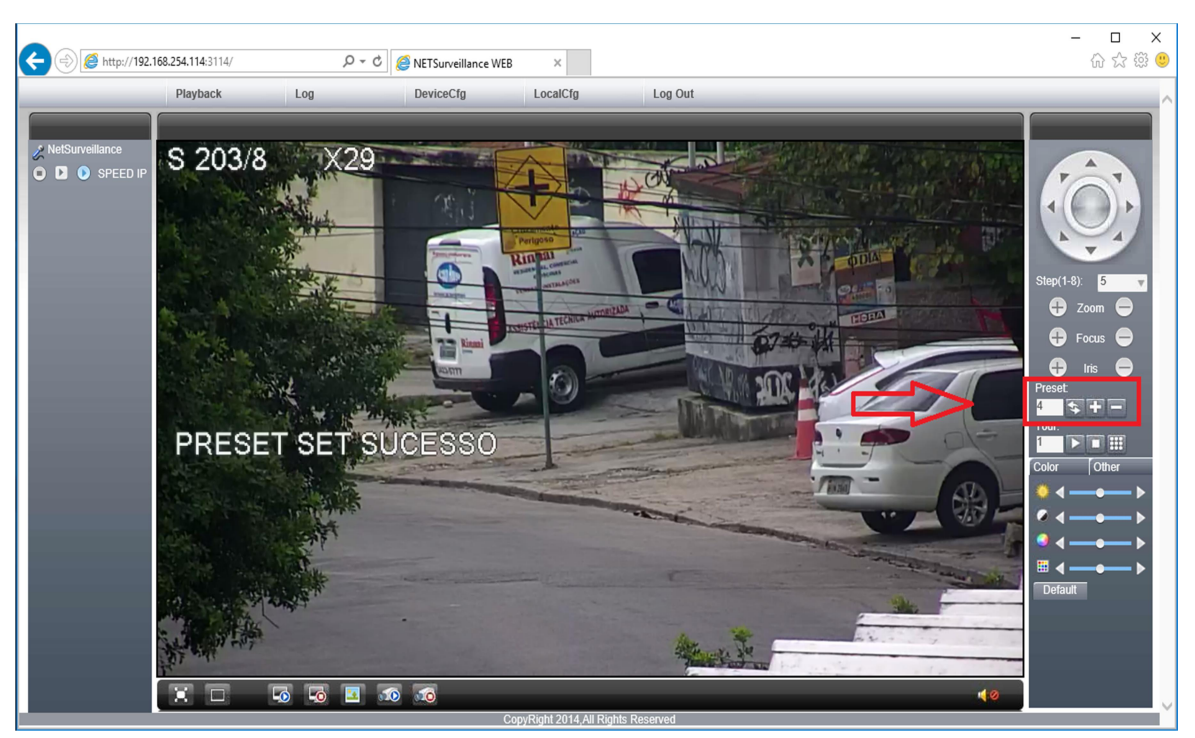

8.2.2 Definindo o segundo preset na posição 4 de memória da câmera.

8.2.3 Por fim, agora é só clicar em Start e executar um tour entre os presets definidos na câmera.

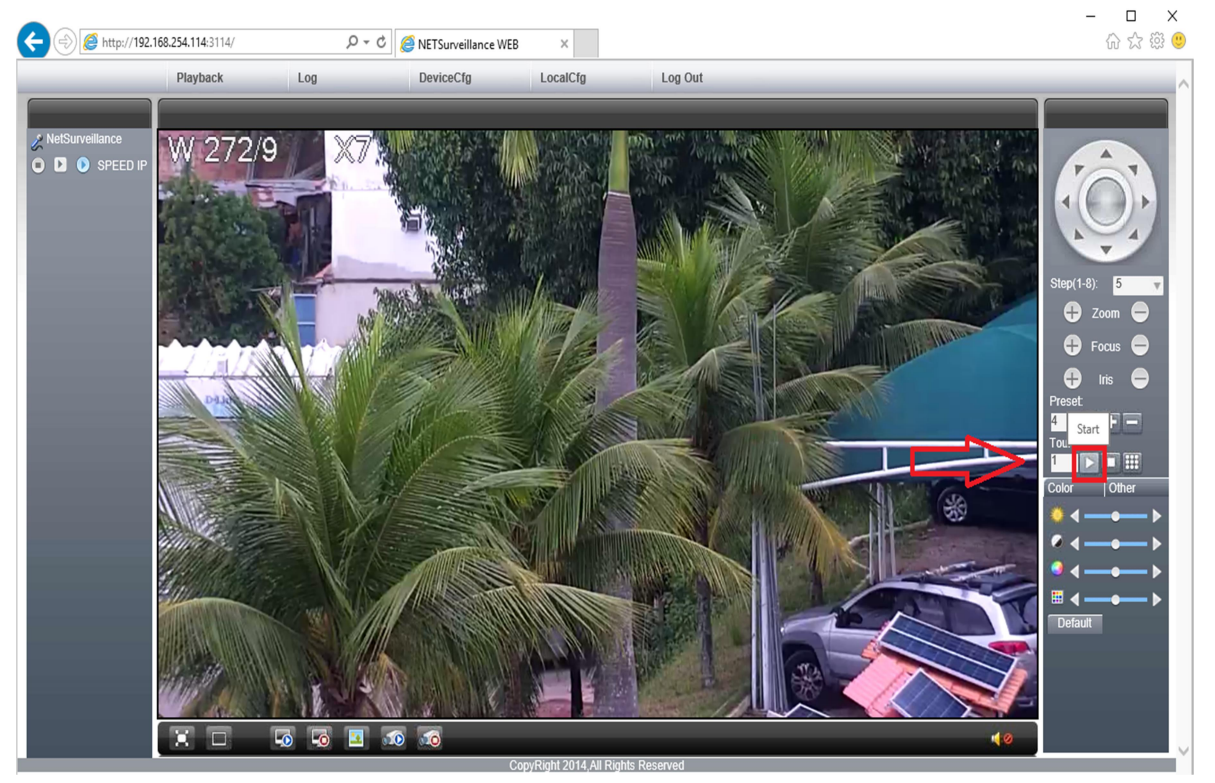

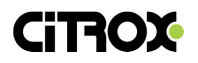